# How to set up the Kubi Connect App

# The Kubi Conkubi

nect App for Apple or Android tablets uses the tablet's Bluetooth 4.0+ to connect Kubi to the tablet.

Choose Cancel

The Kubi Connect App runs in the background and can work with most video calling apps. The Kubi Connect App is also used to control Kubi remotely via Apple or Android tablets and smart phones or Windows desktop/laptop computers.

kubi searching...

### Pairing Your Tablet with Kubi:

- 1. First, write down the KUBI Serial Number located on the bottom label, then attach the base to KUBI using the D-ring tripod Screw\*
- 2. Press the button on KUBI to power it on
- 3. Make sure the tablet Wi-Fi or 4G is connected and Bluetooth is enabled
- 4. Download and launch the KUBI Connect App (can be downloaded from Apple App Store or Google Play Store) on the iPad or Android tablet.
- 5. The KUBI Connect App will automatically connect to KUBI via Bluetooth when launched. The KUBI status light will turn solid blue when connected.
- 6. Mount the tablet on the KUBI\*
- 7. Connect your video call as usual and see the next page for ways to control your Kubi remotely.

| kubi connected                                                                                                    |      |             |
|----------------------------------------------------------------------------------------------------|------|-------------|
| KUDI COLITIECTEU                                                                                                    |      | ľ – – ľ     |
|                                                                                                    |      | Disconnect  |
| Operation of the last state of the state of the state of |      |             |
| Control your <b>kubi</b> at: https://kubom/                                                                                                    |      |             |
| Sh                                                                                                    | nare | Show Keypad |
|                                                                                                    |      |             |
|                                                                                                    |      |             |
|                                                                                                    |      |             |
|                                                                                                    |      |             |
|                                                                                                    |      |             |
|                                                                                                    |      |             |
|                                                                                                    |      |             |
|                                                                                                    |      |             |
|                                                                                                    |      |             |

\* For Kubi Secure, install the arms and base to Kubi as instructed and then install the tablet into the corner brackets.

Screenshot when Kubi Connect is opened (iOS) and looking for a KUBI to connect to via Bluetooth

Screenshot of KUBI connected to (iOS) tablets Kubi Connect App via Bluetooth.

NOTE: The recommended way to control your Kubi remotely is to use the NEW Kubi Connect App for Apple or Android tablets and smart phones, or the NEW Windows Kubi Connect Widget for Windows Desktop and Laptop computers. Once your tablet is connected to Kubi, you can use the "Show Keypad" link on the "Kubi Connected" screen to display the Apple version of the Kubi Connect controls to test drive your Kubi locally and get a feel for the remote app control interface (not available in Android app version.)

The "Control your Kubi at" link and the "Share" link will open a browser based control grid like the old Kubi Control App.

To invite someone else who has the new Kubi Connect App for any device, all you need to do is to include the Serial Number of your Kubi in the meeting invitation. Remote users enter the Serial Number (Kubi ID) in the app to connect and control the Kubi.

## Controlling Kubi Remotely:

#### Using either a Windows desktop with web cam or a Windows laptop with camera:

- 1. Go to https://www.kubiconnect.com/kubi-windows.html and download the Kubi Connect Windows widget.
- 2. Double click the downloaded file and the widget will install the Kubi Connect icon on your desktop.
- 3. Click the Kubi Connect Icon to open the widget. You will be prompted to enter the Serial Number of the Kubi you want to control. Click "Connect".
- 4. You will be asked to enter a display name to show who is controlling the Kubi. Click "Next".
- 5. The widget controls will open in an "always on top" overlay with a transparent background.
- 6. Connect your video call in your chosen app and control Kubi using the controls in the overlay.

Using Mac Desktop or Laptop. Kubi Connect is not yet available for Mac. Please connect your video call on Mac desktop or laptop and install Kubi Connect App on your iPhone or Android smart phone to control Kubi.

#### Using an Android tablet or iPad tablet + Smart phone

1. Download/install the Kubi Connect App from the Apple App Store\* or Google Play Store.

#### On Android:

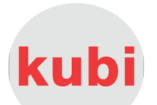

- 2. Open the Kubi Connect App. A small round Kubi Icon will appear. Click/tap the icon to be prompted to enter the Kubi ID (Serial Number) of the Kubi you want to control and a display name. Press "Connect"
- 3. Kubi Controls will open in an "always on top" overlay with a transparent background. Press the - "minimize" control at upper right to minimize the app to a movable round icon.
- 4. Connect your video call and press the icon to maximize the Kubi Connect overlay to control Kubi.

#### On iPad and iPhone: (With the Kubi Connect app installed on the iPhone\*)

- 2. Open the Kubi Connect App on the iPhone. The app will begin to scan for a Kubi to connect to via Bluetooth. Tap "Cancel" to stop the Bluetooth scan.
- 3. Tap "Add Kubi". You will be prompted to enter the Serial Number of the Kubi you want to control and a display name. Tap "Connect"
- 4. The Kubi controls will open on the iPhone screen.
- 5. Connect your video call on the iPad and control the Kubi using Kubi Connect controls on the iPhone.

\* Apple iOS does not support multiple apps running in active windows. Split Screen mode is a feature on newer iPads (iOS 9+), however, all video calling apps we have tested freeze when any other app, including Kubi Connect, is put into split screen mode or slide over with the active video call. In order to use Kubi Connect controls when video calling on iPad, a second device (iPhone or an Android smart phone) is required to host the Kubi Connect App controls.

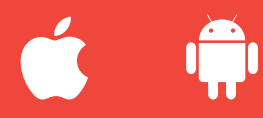

For more information or to order Kubi, contact us at kubi@xandex.com or visit www.kubiconnect.com

kubi by Xandex Inc. 1360 Redwood Way, Suite A Petaluma, CA 94954 www.kubiconnect.com (707) 763-7799 Revision January 10, 2020

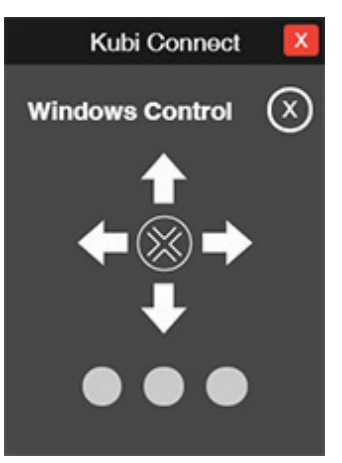

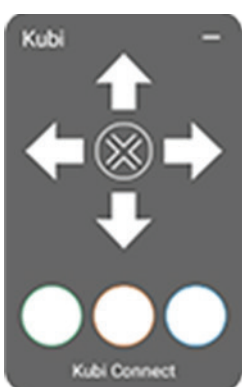

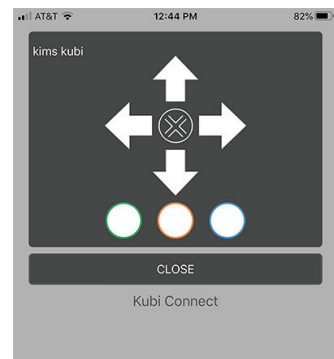